# Users manual online payments and reservation Laundry machines EASY300

You can reach the EASY3000 site through the link posted on the Duwo website

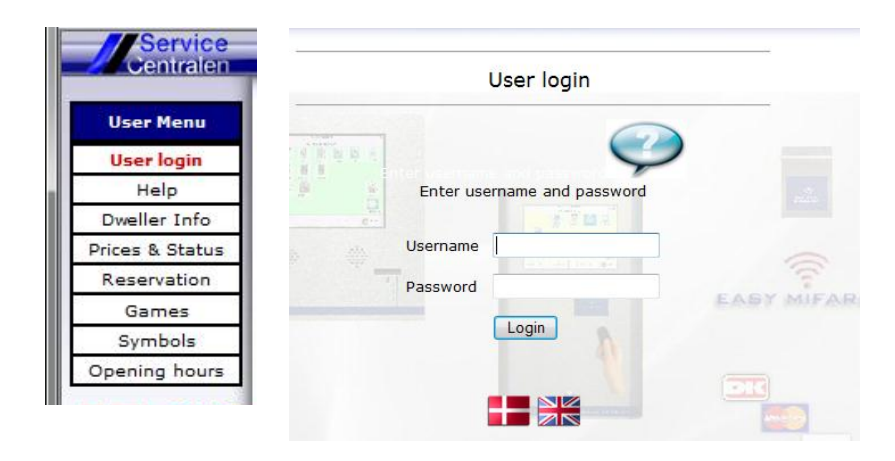

# Enter your username and password as given to you by Duwo

## The following menu will appear

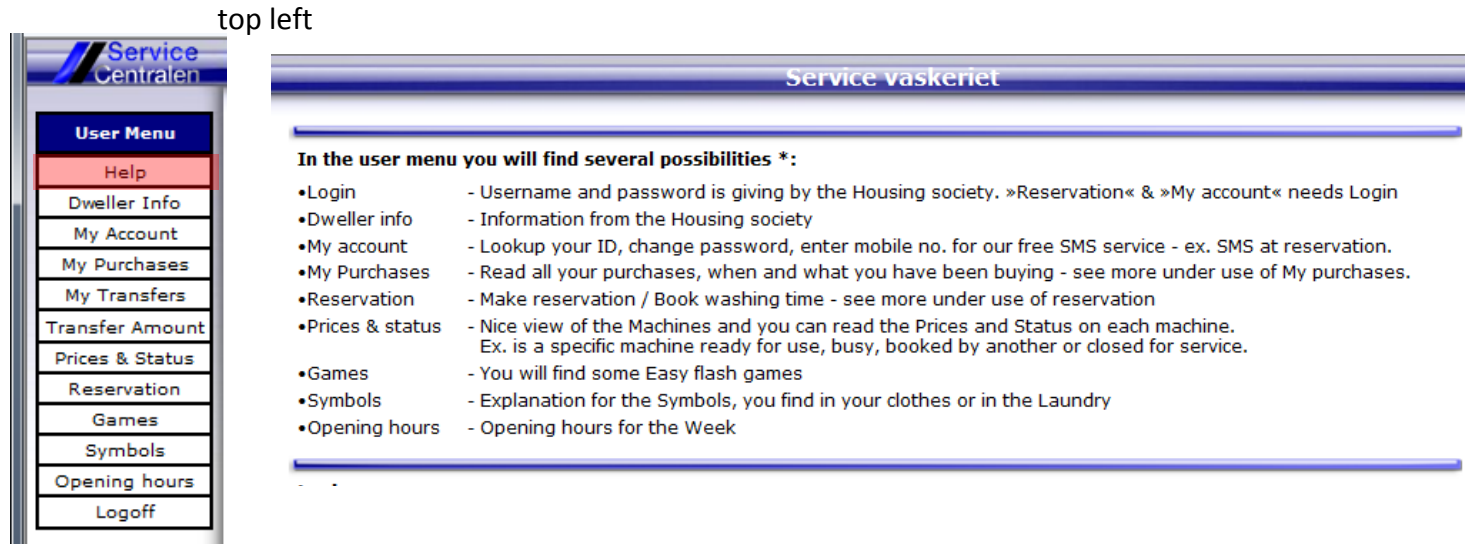

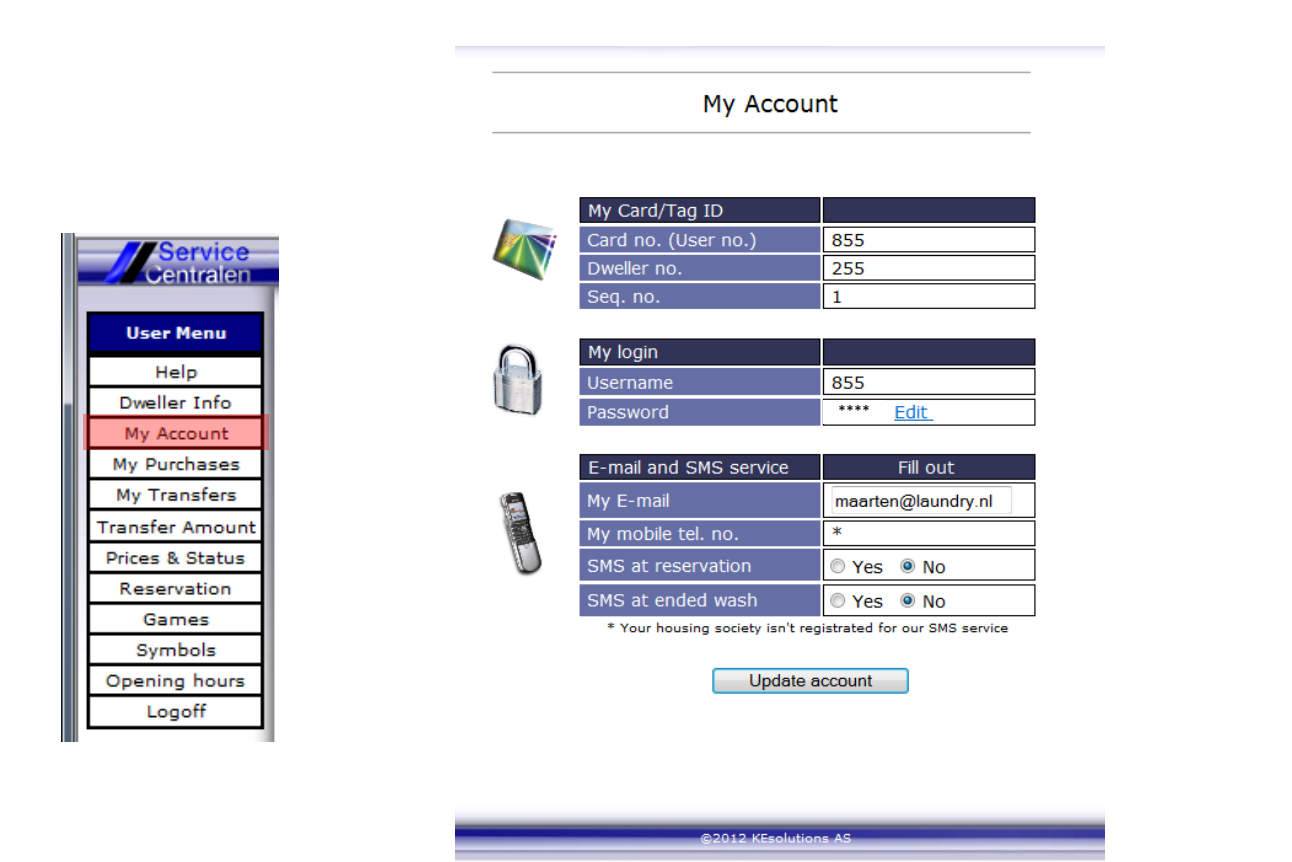

Here you can read card ID, Password, e-mail and slado and if you like you can change your password and e-mail adress.

|                                                                                                    | My Purchases                                                                                                    | My Purchases<br>Card balance : 64,50 €<br>(Balance Update after purchase)                                        |                                                                                           |
|----------------------------------------------------------------------------------------------------|----------------------------------------------------------------------------------------------------|----------------------------------------------------------------------------------------------------|-------------------------------------------------------------------------------------------|
|                                                                                                    | Card balance : 64,50                                                                                                    |                                                                                                    |                                                                                           |
| Service                                                                                                    | (Balance Update after purch:                                                                                                    |                                                                                                    |                                                                                           |
| User Menu                                                                                                    | From Date 1/1-2012 Prev. month                                                                                                    | his month Update                                                                                                 | •                                                                                         |
| Help                                                                                                    | To Date 20/3-2012 Prev. month 📴 T                                                                                                    | his month 🔤                                                                                                    |                                                                                           |
|                                                                                                    |                                                                                                    |                                                                                                    |                                                                                           |
| Dweller Info                                                                                                    |                                                                                                    |                                                                                                    |                                                                                           |
| Dweller Info<br>My Account                                                                                                    | Calculate consumption                                                                                                    |                                                                                                    |                                                                                           |
| Dweller Info<br>My Account<br>My Purchases                                                                                                    | Calculate consumption                                                                                                    | -                                                                                                    |                                                                                           |
| Dweller Into<br>My Account<br>My Purchases<br>My Transfers                                                                                                    | Calculate consumption Purchase time Machine                                                                                                    | <i></i>                                                                                                    | Price                                                                                     |
| Dweller Info<br>My Account<br>My Purchases<br>My Transfers<br>Transfer Amount                                                                                  | Calculate consumption         Purchase time       Machine         23-02-2012 03:00:00       Reservation-Internet : 23-02-2012                                                                                                    | 2 Kl. 17:00; Gr. 1 Wash 1                                                                                        | Price<br>2,00 €                                                                           |
| Dweller Info<br>My Account<br>My Purchases<br>My Transfers<br>Transfer Amount<br>Prices & Status                                                               | Calculate consumption         Purchase time       Machine         23-02-2012 03:00:00       Reservation-Internet : 23-02-2012         23-02-2012 03:00:00       Reservation-Internet : 23-02-2012                                                                                                    | 2 Kl. 17:00; Gr. 1 Wash 1<br>2 Kl. 17:00; Gr. 1 Wash 1                                                           | Price<br>2,00 €<br>2,00 €                                                                 |
| Dweller Info<br>My Account<br>My Purchases<br>My Transfers<br>Transfer Amount<br>Prices & Status<br>Reservation                                                | Calculate consumption           Purchase time         Machine           23-02-2012 03:00:00         Reservation-Internet : 23-02-2012           23-02-2012 03:00:00         Reservation-Internet : 23-02-2012           23-02-2012 03:00:00         Reservation-Internet : 23-02-2012                                                                                                    | 2 Kl. 17:00; Gr. 1 Wash 1<br>2 Kl. 17:00; Gr. 1 Wash 1<br>2 Kl. 17:00; Gr. 1 Wash 1<br>2 Kl. 17:00; Gr. 1 Wash 1 | Price<br>2,00 €<br>2,00 €<br>-2,00 €                                                      |
| Dweller Info<br>My Account<br>My Purchases<br>My Transfers<br>Transfer Amount<br>Prices & Status<br>Reservation<br>Games                                       | Purchase time         Machine           23-02-2012 03:00:00         Reservation-Internet : 23-02-2012           23-02-2012 03:00:00         Reservation-Internet : 23-02-2012           23-02-2012 03:00:00         Reservation-Internet : 23-02-2012           23-02-2012 03:00:00         Reservation-Internet : 23-02-2012           23-02-2012 03:00:00         Reservation-Internet : 23-02-2012                                                                                                    | 2 Kl. 17:00; Gr. 1 Wash 1<br>2 Kl. 17:00; Gr. 1 Wash 1<br>2 Kl. 17:00; Gr. 1 Wash 1<br>2 Kl. 17:00; Gr. 1 Wash 1 | Price<br>2,00 €<br>2,00 €<br>-2,00 €<br>-2,00 €                                           |
| Dweller Info<br>My Account<br>My Purchases<br>My Transfers<br>Transfer Amount<br>Prices & Status<br>Reservation<br>Games                                       | Purchase time         Machine           23-02-2012 03:00:00         Reservation-Internet : 23-02-2012           23-02-2012 03:00:00         Reservation-Internet : 23-02-2012           23-02-2012 03:00:00         Reservation-Internet : 23-02-2012           23-02-2012 03:00:00         Reservation-Internet : 23-02-2012           23-02-2012 03:00:00         Reservation           23-02-2012 03:00:00         Reservation                                                                                                    | 2 Kl. 17:00; Gr. 1 Wash 1<br>2 Kl. 17:00; Gr. 1 Wash 1<br>2 Kl. 17:00; Gr. 1 Wash 1<br>2 Kl. 17:00; Gr. 1 Wash 1 | Price<br>2,00 €<br>2,00 €<br>-2,00 €<br>-2,00 €<br>2,00 €                                 |
| Dweller Info<br>My Account<br>My Purchases<br>My Transfers<br>Transfer Amount<br>Prices & Status<br>Reservation<br>Games<br>Symbols                            | Purchase time         Machine           23-02-2012 03:00:00         Reservation-Internet : 23-02-2012           23-02-2012 03:00:00         Reservation-Internet : 23-02-2012           23-02-2012 03:00:00         Reservation-Internet : 23-02-2012           23-02-2012 03:00:00         Reservation-Internet : 23-02-2012           23-02-2012 03:00:00         Reservation           23-02-2012 03:00:00         Reservation           23-02-2012 03:00:00         Reservation           23-02-2012 03:00:00         Reservation                                                                               | 2 Kl. 17:00; Gr. 1 Wash 1<br>2 Kl. 17:00; Gr. 1 Wash 1<br>2 Kl. 17:00; Gr. 1 Wash 1<br>2 Kl. 17:00; Gr. 1 Wash 1 | Price<br>2,00 €<br>2,00 €<br>-2,00 €<br>-2,00 €<br>2,00 €<br>-2,00 €                      |
| Dweller Info<br>My Account<br>My Purchases<br>My Transfers<br>Transfer Amount<br>Prices & Status<br>Reservation<br>Games<br>Symbols<br>Opening hours           | Purchase time         Machine           23-02-2012 03:00:00         Reservation-Internet : 23-02-2012           23-02-2012 03:00:00         Reservation-Internet : 23-02-2012           23-02-2012 03:00:00         Reservation-Internet : 23-02-2012           23-02-2012 03:00:00         Reservation           23-02-2012 03:00:00         Reservation           23-02-2012 03:00:00         Reservation           23-02-2012 03:00:00         Reservation           23-02-2012 03:00:00         Reservation           23-02-2012 03:00:00         Reservation           23-02-2012 03:00:00         Reservation | 2 Kl. 17:00; Gr. 1 Wash 1<br>2 Kl. 17:00; Gr. 1 Wash 1<br>2 Kl. 17:00; Gr. 1 Wash 1<br>2 Kl. 17:00; Gr. 1 Wash 1 | Price<br>2,00 €<br>2,00 €<br>-2,00 €<br>-2,00 €<br>2,00 €<br>-2,00 €<br>-2,50 €           |
| Dweller Info<br>My Account<br>My Purchases<br>My Transfers<br>Transfer Amount<br>Prices & Status<br>Reservation<br>Games<br>Symbols<br>Opening hours<br>Logoff | Purchase time         Machine           23-02-2012 03:00:00         Reservation-Internet : 23-02-2012           23-02-2012 03:00:00         Reservation-Internet : 23-02-2012           23-02-2012 03:00:00         Reservation-Internet : 23-02-2012           23-02-2012 03:00:00         Reservation           23-02-2012 03:00:00         Reservation           23-02-2012 03:00:00         Reservation           23-02-2012 03:00:00         Reservation           23-02-2012 03:00:00         Reservation           23-02-2012 14:47:00         Wash 3           23-02-2012 15:16:27         Dryer 2          | 2 Kl. 17:00; Gr. 1 Wash 1<br>2 Kl. 17:00; Gr. 1 Wash 1<br>2 Kl. 17:00; Gr. 1 Wash 1<br>2 Kl. 17:00; Gr. 1 Wash 1 | Price<br>2,00 €<br>2,00 €<br>-2,00 €<br>-2,00 €<br>2,00 €<br>-2,00 €<br>-2,50 €<br>2,00 € |

In my Purchases you can read your purchases within the selected period using the calendar buttons

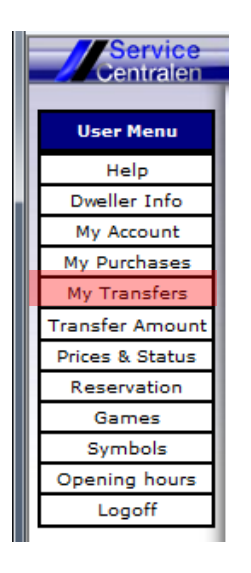

|                                                                                                    | Service    | vaskeriet  |           |       |
|----------------------------------------------------------------------------------------------------|------------|------------|-----------|-------|
|                                                                                                    | Pending    | Transfers  |           |       |
| Date                                                                                                    | User no.   | Amount DKK | Trans. ID | Туре  |
| <u></u>                                                                                                    |            |            |           |       |
|                                                                                                    | Complete   | d Transfer | s         |       |
| Date                                                                                                    | User nr.   | Amount DKK | Trans. ID | Туре  |
| 31-08-2011 10:20                                                                                               | 60001      | 100 Kr.    | 478035326 |       |
| 30-08-2011 15:55                                                                                               | 5:00 60001 | 100 Kr.    | 477655855 |       |
| 30-08-2011 12:50                                                                                               | 60001      | 50 Kr.     | Test      | A     |
| the second second second second second second second second second second second second second second second s |            |            |           | Admin |

This page lists all pending and completed transfers. Apending transfer is automatically transferred the next time you use your card

500 Kr. -

60001

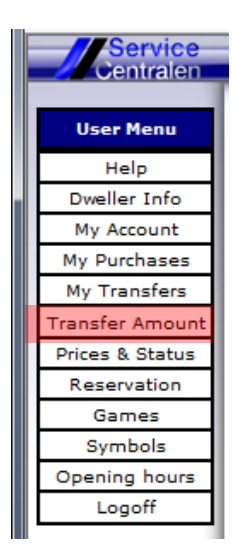

Use Transfer Amount to make a payment using your paypal account or creditcard. Be sure to follow all instructions carefully. After payment you will return to the EASY3000 site automatically and a receipt will be available for printing.

02-05-2011 07:54:00

Please note, if you don't return to this receipt but close the final page of the paypal website, the payment will be transfered to duwo, but will not show on your pending transfers

#### Reciept Payment is approved, the transfer is completed

 Order date :
 21-03-2012 14:36:48

 Order ID / Transaction ID :
 1VB279388W658093G

 Order status :
 Completed and delivered

 Total amount deducted from Your Card: 10,00C (Euro)

The amount is now transfered to your User account:855 and can be used in: Hildebrandpad

Admin

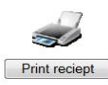

Close page

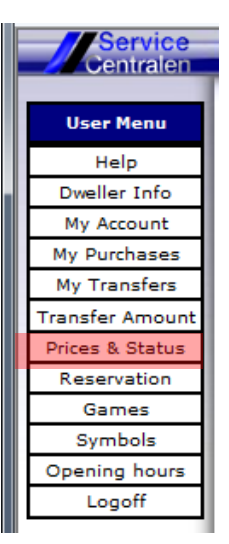

### Prices and Status

| Machine | Price  | Status | Remaining   | Start time |
|---------|--------|--------|-------------|------------|
| Wash 1  | 2,50€  | Ready  | -           |            |
| Wash 2  | 2,50€  | Ready  | -           |            |
| Wash 3  | 2,50 € | Busy   | Ca. 24 min. | Kl. 11:16  |
| Wash 4  | 2,50€  | Ready  | -           |            |
| Dryer 1 | 2,00€  | Ready  | -           |            |
| Dryer 2 | 2,00€  | Ready  | -           |            |

Machine status and price from the laundry can be read in "real time"

### Welcome to reservation

| Date   | 21/3-2012    | This month       | Next month     |   | Update |
|--------|--------------|------------------|----------------|---|--------|
| Search | for the Next | 15 unoccupied ti | imes All times | - | Search |

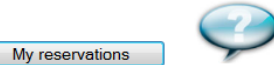

| Max. 6 reservations - Deposit = 2,00 € |              |              |              |              |               |               |
|----------------------------------------|--------------|--------------|--------------|--------------|---------------|---------------|
| Start time                             | Gr. 1 Wash 1 | Gr. 2 Wash 2 | Gr. 3 Wash 3 | Gr. 4 Wash 4 | Gr. 5 Dryer 1 | Gr. 6 Dryer 2 |
| Kl. 00:00                              | <u>Book</u>  | Book         | <u>Book</u>  | <u>Book</u>  | Book          | Book          |
| Kl. 01:00                              | <u>Book</u>  | <u>Book</u>  | <u>Book</u>  | <u>Book</u>  | <u>Book</u>   | <u>Book</u>   |
| Kl. 02:00                              | <u>Book</u>  | <u>Book</u>  | <u>Book</u>  | <u>Book</u>  | <u>Book</u>   | <u>Book</u>   |
| Kl. 03:00                              | <u>Book</u>  | Book         | <u>Book</u>  | <u>Book</u>  | <u>Book</u>   | <u>Book</u>   |
| Kl. 04:00                              | <u>Book</u>  | <u>Book</u>  | <u>Book</u>  | <u>Book</u>  | <u>Book</u>   | <u>Book</u>   |
| Kl. 05:00                              | <u>Book</u>  | <u>Book</u>  | <u>Book</u>  | <u>Book</u>  | <u>Book</u>   | <u>Book</u>   |
| Kl. 06:00                              | <u>Book</u>  | <u>Book</u>  | <u>Book</u>  | <u>Book</u>  | <u>Book</u>   | <u>Book</u>   |
| Kl. 07:00                              | <u>Book</u>  | <u>Book</u>  | <u>Book</u>  | <u>Book</u>  | <u>Book</u>   | <u>Book</u>   |
| Kl. 08:00                              | <u>Book</u>  | <u>Book</u>  | <u>Book</u>  | <u>Book</u>  | <u>Book</u>   | <u>Book</u>   |
| Kl. 09:00                              | <u>Book</u>  | Book         | <u>Book</u>  | <u>Book</u>  | Book          | <u>Book</u>   |
| Kl. 10:00                              | <u>Book</u>  | <u>Book</u>  | <u>Book</u>  | <u>Book</u>  | <u>Book</u>   | <u>Book</u>   |
| Kl. 11:00                              | Book         | Book         | Book         | Book         | Book          | Book          |

On this page you can make a reservation In order to make a reservation select the machine on the available time and date.

After making a reservation you can use the machine on the desired time and date by loading your card in the EASY3000 at the laundry.

Please note, the machine will stay reserved ubtil 15 minutes after the reserved time. If you haven't started the machine untill the, your deposit is lost.

# In case of malfunctions, please contact DUWO

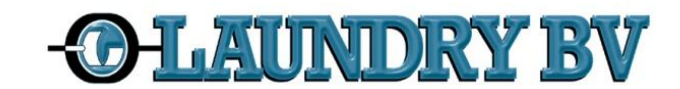

|    | Centralen       |
|----|-----------------|
|    | User Menu       |
| L  | Help            |
| d. | Dweller Info    |
|    | My Account      |
|    | My Purchases    |
|    | My Transfers    |
|    | Transfer Amount |
|    | Prices & Status |
|    | Reservation     |
|    | Games           |
|    | Symbols         |
|    | Opening hours   |
|    | Logoff          |